#### **DeLaval**

# VMS ja "pyydystä lehmä" -toiminto

Salar (a) is many the of the area and the second second the many ( area ( ) is and ) in the second in the second i

## ▲ DeLaval VMS ja "pyydystä lehmä" -toiminto

"Pyydystä lehmä" -toiminto ilmoittaa viestillä, kun valittu lehmä tulee VMS-lypsyasemalle.

Lehmä on VMS-lypsyasemalla 10 minuuttia, minkä jälkeen se vapautetaan automaattisesti jos lypsyasema ei saa manuaalisesti muita ohjeita.

Pyydystys voidaan aktivoida joko DelPro:n kautta tai kosketusnäytöllä/mobiililaitteella.

## ♪ DeLaval VMS ja "pyydystä lehmä" -toiminto

### <u>Pyydystyksen aktivointi</u> <u>kosketusnäytöllä/mobiililaitteella:</u>

- 1. Paina "Lehmän asetukset"
- 2. Tarkista että kyseessä on oikea lehmä tai valitse lehmä painamalla suurennuslasia.
- 3. Paina "Pyydystä eläin"

| r ₩ c                       | r m r           | ≈                               |                |
|-----------------------------|-----------------|---------------------------------|----------------|
| 🕫 Eläinasetukse 384         |                 |                                 | Paprika (hol)  |
| Maidon näytteenotto         | 2               |                                 | <b>384</b> ♀ ▶ |
| Näytteenottimen tila:       |                 | Käytä lypsyaseman asetuksia 🗧 🖨 | Eläinasetukset |
| Näytteenoton tiheys:        | 3               |                                 | Yleistä        |
| Pyydystä eläin i kiinnitä o | eläimeen huomio |                                 | Komonat        |
| Salli                       |                 | Vain tiettyinä kellonaikoina    | Komennot       |
| Aloita 2021-05-1            | 2 05:59         | Aloita 07:00                    | Vedinpesu      |
| <b>Loppu</b> 2021-05-1      | 2 23:59         | Loppu 17:00                     |                |
| ML                          | lokkaa          | Muokkaa                         |                |
|                             |                 |                                 |                |

## ▲ DeLaval VMS ja "pyydystä lehmä" -toiminto

#### Pyydystyksen aktivointi kosketusnäytöllä/mobiililaitteella:

- 4. Valitse ajanjakso jolloin haluat toiminnon olevan aktiivinen. Tallenna.
- 5. Halutessasi voit määritellä tietyn kellonaikavälin päivästä, jolloin toiminto on käytössä.

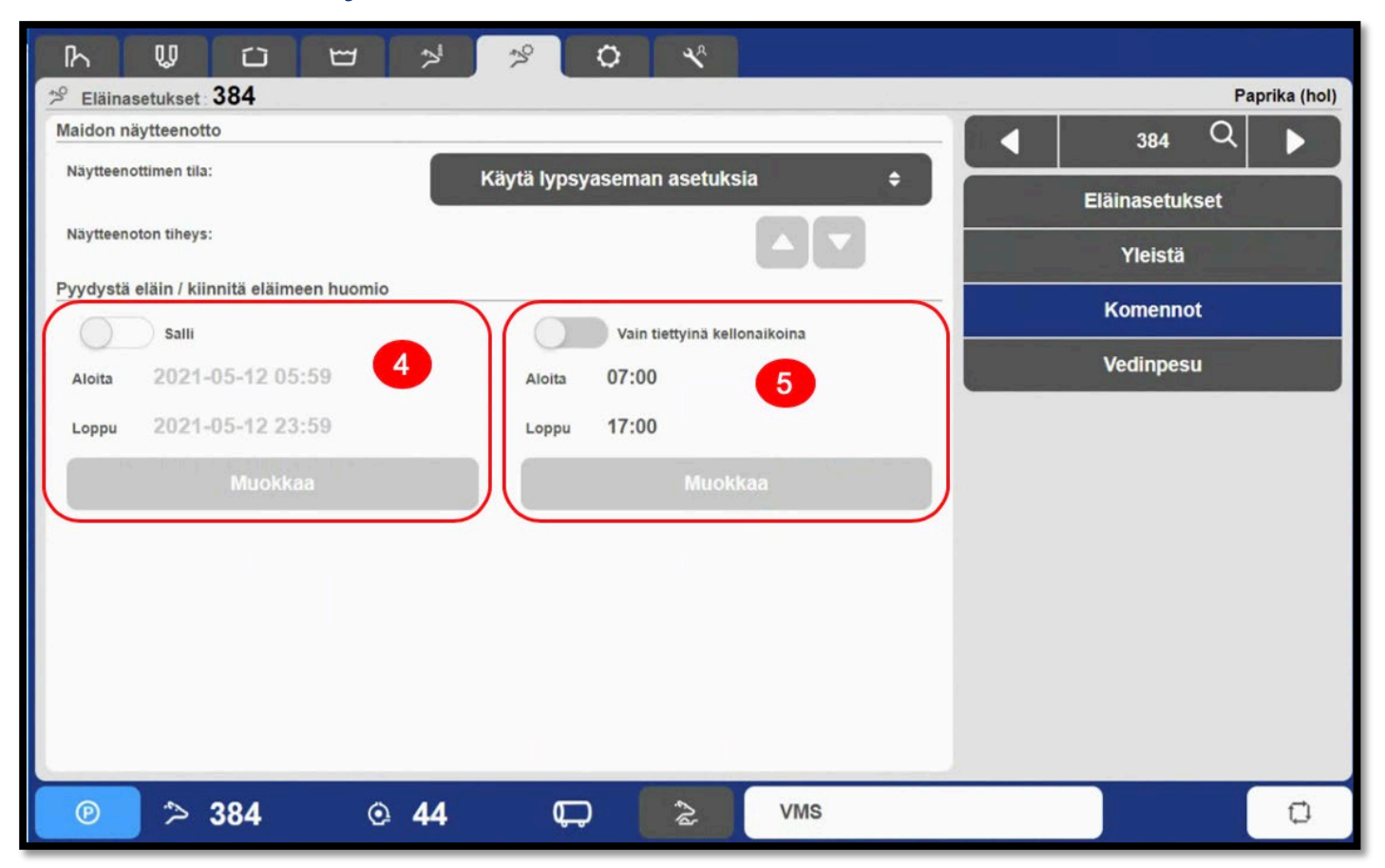

## ▲ DeLaval VMS ja "pyydystä lehmä" toiminto

#### Pyydystyksen aktivointi DelPro:n kautta:

- 1. Avaa lehmän eläinkortti ja valitse välilehti "AMS-asetukset".
- 2. Valitse "Komennot"
- 3. Valitse haluttu aloitus- ja lopetuspäivä pyydystykselle. Halutessasi voit valita myös halutun kellonaikavälin.
- 4. Paina "Tallenna ja sulje"

| Tiedosto Tila Eläin Lypsy Rehu Terveys Järjestelmä Herd Navigator Työkalut Ikkuna Ohje                                                                                                    |                |                                                                                       |                                                                                                    |  |  |  |
|----------------------------------------------------------------------------------------------------|----------------|---------------------------------------------------------------------------------------|----------------------------------------------------------------------------------------------------|--|--|--|
|                                                                                                    |                |                                                                                       |                                                                                                    |  |  |  |
| 💽 Valvontataulu 🕱 😽 Eläinluettelo - Kaikki eläimet 😿 😰 460 Mustikki - Eläin 💌                                                                                                    |                |                                                                                       |                                                                                                    |  |  |  |
|                                                                                                    |                |                                                                                       |                                                                                                    |  |  |  |
| Eläimen tiede 4 460 Yleistä Tapahtumat Lypsy Ruokinta Jälkeläiset Kantakirjapuu Tuotoskauden kaavio Kuntoluokkakamera BCS Herd Navigator Aktiivuuus AMS-asetukset Portin läpikulkutapahtumat Toiminta |                |                                                                                       |                                                                                                    |  |  |  |
| Eläimen numero                                                                                                    | 460            |                                                                                       |                                                                                                    |  |  |  |
| Ikä (v:kk)                                                                                                    | 5 y, 2 m       | Yleistä Lypsylupa Komennot Automaattinen erottelu Ilmoitukset Valvonta Pesu Asetukset |                                                                                                    |  |  |  |
| Ryhmän numero                                                                                                    | 6              | OCC näytteenotto                                                                      | Automaattinen opettaminen                                                                                                    |  |  |  |
| Ryhmän nimi                                                                                                    | Ummessa olevat | Calli OCC asuttospatta                                                                | n 🗇 🔲 Suorita automaattinen onetus seuraavan lynsyn yhteydessä                                                                                                    |  |  |  |
| Tuotoskauden numero                                                                                                    | 4              | 3am Occharyteenoto                                                                    |                                                                                                    |  |  |  |
| Päivää maidossa                                                                                                    |                | OCC näytteenotto: Käytä aina -                                                        | Automaattisen opetuksen pvm: 🚺 1.10.2017 17:48                                                                                                    |  |  |  |
| Päivätuotos viim. 7 vrk keskimäärin                                                                                                    |                |                                                                                       | Dundontë labarë Halanën lanëtor                                                                                                    |  |  |  |
| Maitotuotos eilen                                                                                                    |                | Maitonäyte                                                                            | Pyydysta lenina / leninan limoitus                                                                                                    |  |  |  |
| Lisääntymisen tila                                                                                                    | Vasta poikinut | Näytteenottimen tila: Käytä lypsyaseman asetuksia 🔹                                   | V Pyydystä                                                                                                    |  |  |  |
| Poistetaan                                                                                                    |                | Näuttaenoton theuer 24 tuntia                                                         | Aloita: 23.9.2020 7:32                                                                                                    |  |  |  |
| Päivää viim. kiimasta                                                                                                    |                |                                                                                       | Learnin 22.0.2020.22.50                                                                                                    |  |  |  |
| Od. kiima                                                                                                    |                |                                                                                       | Loppu: 23.9.2020 23:59                                                                                                    |  |  |  |
| Viimeisin siemennys                                                                                                    |                |                                                                                       | Vain tiettvinä kellonaikoina                                                                                                    |  |  |  |
| Od. kiima-ajankohta siemennetylle                                                                                                    |                |                                                                                       | Internet in the second second se |  |  |  |
| Od. tiineystarkastus                                                                                                    |                |                                                                                       | 7:00                                                                                                    |  |  |  |
| Od. umpeenpano                                                                                                    |                |                                                                                       | 17:00                                                                                                    |  |  |  |
| Od. tunnutus                                                                                                    |                |                                                                                       |                                                                                                    |  |  |  |